## **TUTORIAL** VENTA AUTOMÁTICA DE ACTIVOS

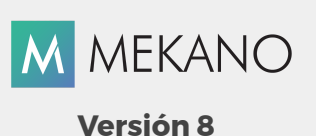

ObjetivoAprender a configurar y generar automáticamente en Mekano la venta de Activos.Ruta de AccesoMenú «Contable», Opción «Movimiento Manual», Pestaña «Automáticos»<br/>Venta de Activos

| Conexion                 | Parametros           | Configuración | NIIF             | Contable    | Ge   | estion Consu                | ltas Ge            | rencial              | Herramientas            | Giros                 |                          |                          |           |     |
|--------------------------|----------------------|---------------|------------------|-------------|------|-----------------------------|--------------------|----------------------|-------------------------|-----------------------|--------------------------|--------------------------|-----------|-----|
| Movimiento<br>Automatico | Movimiento<br>Manual | Activos Dep   | reciaciones      | Amortizacio | nes  | Estadisticas<br>Automaticos | Balance<br>General | Auxiliar<br>Contable | Analisis<br>Comparativo | Proyecciones<br>Costo | Presupuesto<br>Comercial | Libros<br>Especializados | Cierres ( | Con |
| Movin                    | niento               |               | Activos          |             |      |                             |                    |                      | Consult                 | tas                   |                          |                          |           |     |
| Nuevo Doc                | umentos Cor          | mprobantes Mo | <b>Ovimiento</b> | Recolectado | Buse | ar Vista Previa             | Imprimi            | r Bloques            | ar Revelacion           | Portapa               | peles 🙀 Au               | utomaticos               | Opciones  | 31  |
| Tipo<br>Prefijo          | RC1                  |               |                  |             |      | Cuenta<br>Centro            |                    |                      |                         |                       | X                        | Simulador NIIF           |           |     |
| Numero<br>Fecha          | (538)<br>17/10/2017  |               |                  |             |      | Tercero                     |                    |                      |                         |                       | 2                        | Nomina                   |           |     |
| Escenario<br>Sede        | NA                   |               |                  |             |      | Activo                      |                    |                      |                         |                       | ×                        | Borrar Comprob           | ante      |     |
| Diferencia               |                      |               |                  |             | -    | Labor                       |                    |                      |                         |                       |                          |                          |           |     |
| CUENTA                   |                      | NOMBRE DE LA  | CUENTA           |             |      | NOTA                        |                    | TERC                 | ERO ACTI                | VO EMPLEA             | do 🧐                     | Venta de Activo          |           |     |

## DESCRIPCIÓN

La venta de activos en la empresa es un proceso que requiere la neutralización de las cuentas que afectaron el activo para poder calcular su pérdida o utilidad, esta neutralización se debe realizar tanto en norma local como NIIF y a través de Mekano es posible ejecutar dicho proceso de forma automática.

### **AMBIENTE DE TRABAJO**

Para que un usuario pueda ingresar a esta ventana, según el modelo de seguridad que ofrece **Mekano**, es indispensable que en su perfil tenga habilitado el menú «**Contable**» y la opción «**Movimiento Manual**», asimismo, según los procesos que vaya a ejecutar, deberá contar con los permisos atribuidos previamente por el usuario Supervisor (ver «<u>Perfiles</u>»).

Gracias a que **Mekano** es un software amigable y de fácil uso, sus ventanas tienen el mismo método para adicionar, grabar, editar o borrar registros. Para mayor ilustración, observe en el siguiente recuadro los botones más usados de la Barra de Funciones, cada uno va acompañado de una tecla rápida:

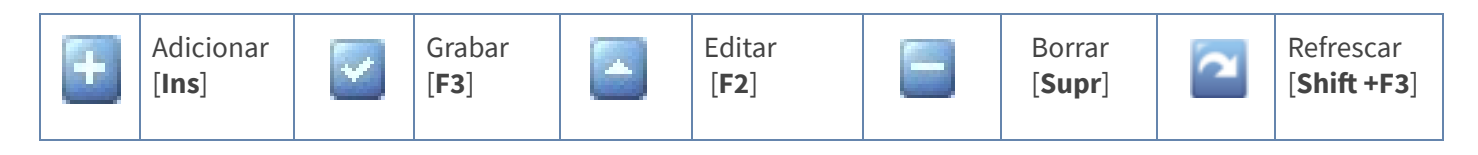

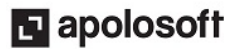

## CONFIGURACIÓN VENTA AUTOMÁTICA ACTIVOS

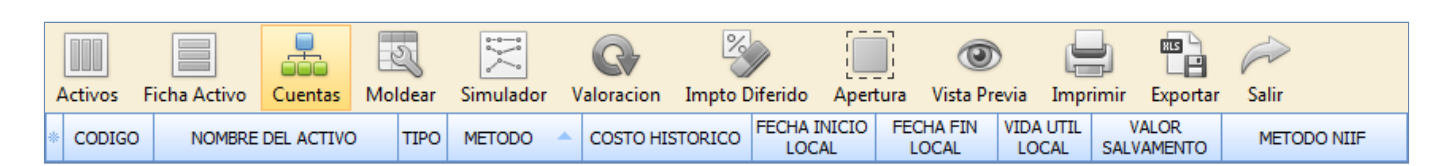

• **Cuentas:** A partir de la versión 8 de Mekano, al ingresar a la ventana activos encontrará el botón «**Cuentas**», útil para configurar los códigos de las cuentas que se afectan al realizar la venta del activo, allí se deben parametrizar:

|   | Activos | Ficha Activo    | Cu  | entas | M   | ی<br>oldear | Simulador   | Valorac   | ion I   | 🧐<br>Impto Diferido | Apertura     |
|---|---------|-----------------|-----|-------|-----|-------------|-------------|-----------|---------|---------------------|--------------|
| 9 | *       | CONCEPTO        |     | CUEN  | ТА  |             |             | NOMBRI    | E DE LA | CUENTA              |              |
| Į | INGRES  | O POR VENTA LO  | CAL | 11050 | 501 | CAJA 6      | ENERAL      |           |         |                     |              |
|   | INGRESO | O POR VENTA NI  | IF  | 11050 | 501 | CAJA G      | ENERAL      |           |         |                     |              |
|   | PERDIDA | A POR VENTA LO  | CAL | 53101 | 501 | PERDIE      | A EN VENTA  | DE PROPIE | DADES   | PLANTA Y EQU        | IPO          |
|   | PERDIDA | A POR VENTA NII | F   | 53101 | 501 | PERDIE      | A EN VENTA  | DE PROPIE | DADES   | PLANTA Y EQU        | IPO          |
|   | UTILIDA | D POR VENTA LO  | CAL | 42452 | 805 | UTILID      | AD EN VENTA | DE EQUIPO | DE CO   | MPUTACION Y         | COMUNICACION |
|   | UTILIDA | D POR VENTA NI  | IF  | 42452 | 805 | UTILID      | AD EN VENTA | DE EQUIPO | DE CO   | MPUTACION Y         | COMUNICACION |

- Cuentas a donde Ingresa el dinero Local y NIIF
- Cuentas de Pérdida Local y NIIF
- Cuentas de Utilidad Local y NIIF

#### VERIFICACIÓN

Se toma como ejemplo la ficha de un activo con código VEHI-002 y que corresponde a una camioneta, al verificar los saldos desde el modo ficha se observa que se han realizado depreciaciones durante el año 2016, que el saldo COLGAAP es \$ 22.666.667 y el saldo NIIF es \$ 65.400.142.

| FIC | Cha del a                      | CTIVC  | )          |           |                                        |           |        |                |                 |                 |  |  |  |  |  |
|-----|--------------------------------|--------|------------|-----------|----------------------------------------|-----------|--------|----------------|-----------------|-----------------|--|--|--|--|--|
|     | CODIGO ALTERN                  | 10     |            |           |                                        |           |        |                |                 |                 |  |  |  |  |  |
|     | CODIGO                         |        |            | VEHI-002  | VEHI-002                               |           |        |                |                 |                 |  |  |  |  |  |
| 1   | NOMBRE DE ACT                  | IVO    |            | CAMIONE   | CAMIONETA CORPORATIVA Y VENTAS         |           |        |                |                 |                 |  |  |  |  |  |
| -   | TIPO DE ACTIVO                 |        |            | FIJO      | FIJO                                   |           |        |                |                 |                 |  |  |  |  |  |
| 1   | PROVEEDOR                      |        |            | 90036922  | 900369225                              |           |        |                |                 |                 |  |  |  |  |  |
|     | CLASE DE ACTIV                 | 0      |            | PPE A     | PPE A                                  |           |        |                |                 |                 |  |  |  |  |  |
|     | CLASIFICACION                  | FISCAL |            | FLOTA Y   | FLOTA Y EQUIPO DE TRANSPORTE TERRESTRE |           |        |                |                 |                 |  |  |  |  |  |
|     | CENTRO DE COS                  | TOS    |            |           |                                        |           |        |                |                 |                 |  |  |  |  |  |
| 1   | VIDA LITTLEN LINIDADES 700.000 |        |            |           |                                        |           |        |                |                 |                 |  |  |  |  |  |
|     | ■ 28 of 31                     |        |            |           | * 8                                    |           |        |                |                 |                 |  |  |  |  |  |
|     |                                |        |            |           |                                        |           |        |                |                 |                 |  |  |  |  |  |
| ID/ | ADES PRODUCID                  | AS TES | T DE DETER | IORO AUXI | LIAR SALD                              | OS        |        |                |                 |                 |  |  |  |  |  |
| ΙF  | FECHA                          | TIPO   | PREFIJO    | NUMERO    | CUENTA                                 | TERCERO   | DEBITO | CREDITO        | SALDO           | SALDO NIIF      |  |  |  |  |  |
| ]   | 31/12/2016                     | DP     | _          | 000024    | 15923501                               | 900369225 | \$0.00 | \$1,333,333.33 | \$22,666,667.00 | \$0.00          |  |  |  |  |  |
| ]   | 31/08/2016                     | DP-NI  | _          | 000020    | 15923501                               | 900369225 | \$0.00 | \$219,000.00   | \$0.00          | \$66,300,057.14 |  |  |  |  |  |
| ]   | 30/09/2016                     | DP-NI  | _          | 000021    | 15923501                               | 900369225 | \$0.00 | \$238,971.43   | \$0.00          | \$66,061,085.71 |  |  |  |  |  |
| ]   | 31/10/2016                     | DP-NI  | _          | 000022    | 15923501                               | 900369225 | \$0.00 | \$254,657.14   | \$0.00          | \$65,806,428.57 |  |  |  |  |  |
| 3   | 30/11/2016                     | DP-NI  | _          | 000023    | 15923501                               | 900369225 | \$0.00 | \$192,085.71   | \$0.00          | \$65,614,342.86 |  |  |  |  |  |
| 1   | 31/12/2016                     | DP-NI  | _          | 000024    | 15923501                               | 900369225 | \$0.00 | \$214,200.00   | \$0.00          | \$65,400,142.86 |  |  |  |  |  |

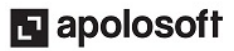

# M MEKANO

Otra forma de verificar el valor del activo es a través del saldo contable, desde el Menú «**Consultas**», opción «**Estados Financieros**», Mayor y Balances, marcando el campo activo e indicando el código del activo a consultar:

| FILT                 | RO         |
|----------------------|------------|
| USUARIO              | SUPERVISOR |
| DESDE                | 01/01/2016 |
| HASTA                | 31/12/2016 |
| NIVEL                | AUXILIAR   |
| CON MOVIMIENTO CERO  | V          |
| CON CENTROS          |            |
| CON SEDES            |            |
| CON TERCEROS         |            |
| CON ACTIVOS          | V          |
| CON EMPLEADOS        |            |
| POR CENTRO           |            |
| POR SEDE             |            |
| POR TERCERO          |            |
| POR ACTIVO           | VEHI-002   |
| POR EMPLEADO         |            |
| EN ORDEN ALFABETICO  |            |
| EN MILES             |            |
| EN MONEDA EXTRANJERA |            |
| CON DECIMALES        |            |

#### **NIIF Inactiva**

| LIBRO MA   | YOR Y BALAI  | NCES - Terceros             |                |         |            |             |
|------------|--------------|-----------------------------|----------------|---------|------------|-------------|
| Desde: ene | ero 01, 2016 | Hasta: diciembre 31, 2016   |                |         |            |             |
|            |              |                             |                | MOVIMIE | NTO        |             |
| Cuenta     | Tercero      | Nombre Cuenta               | Saldo Anterior | Débitos | Créditos   | Saldo Final |
| 1          |              | ACTIVO                      | 38,666,667     | 0       | 16,000,000 | 22,666,667  |
| 15         |              | PROPIEDADES PLANTA Y EQUIPO | 38,666,667     | 0       | 16,000,000 | 22,666,667  |

#### **NIIF Activa**

| LIBRO MA   | YOR Y BALAN | NCES - Terceros              |                |         |           |             |
|------------|-------------|------------------------------|----------------|---------|-----------|-------------|
| Desde: ene | ro 01, 2016 | Hasta: diciembre 31, 2016    |                |         |           |             |
|            |             |                              | MOVIMIE        | INTO    | )         |             |
| Cuenta     | Tercero     | Nombre Cuenta                | Saldo Anterior | Débitos | Créditos  | Saldo Final |
| 1          |             | ACTIVO                       | 67,940,714     | 0       | 2,540,571 | 65,400,143  |
| 15         |             | PROPIEDADES, PLANTA Y EQUIPO | 67,940,714     | 0       | 2,540,571 | 65,400,143  |

#### **REGISTRAR LA VENTA DEL ACTIVO**

Ingrese al Menú «**Contable**», opción «**Movimiento Manual**», seleccione el tipo de documento utilizado para registrar este tipo de transacciones, digite los datos del encabezado y a continuación en la parte superior, de clic en el botón «**Automáticos**» opción «**Venta de Activo**».

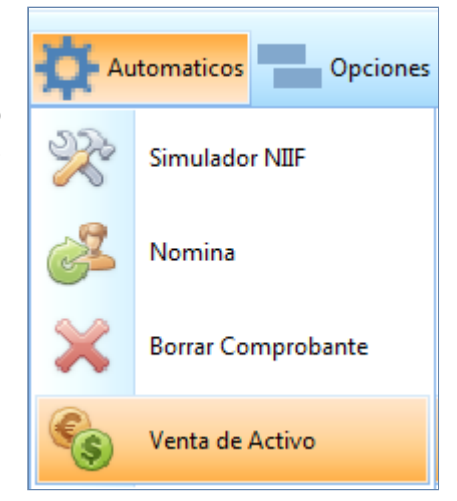

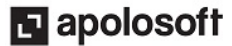

Mekano genera la ventana Venta de Activos, en ella se deben digitar los campos:

| -               |            |
|-----------------|------------|
| lipo<br>Profijo | NC         |
| Numero          |            |
| Activo          | VEHI-002   |
| Cliente         | 700800900  |
| Centro          | С          |
| Valor           | 50,000,000 |
| Gene            | erar Salir |

| САМРО   | DESCRIPCIÓN                                                                                                    |
|---------|----------------------------------------------------------------------------------------------------|
| Тіро    | Campo automático donde se muestra el tipo de documento seleccionado previamente para registrar la transacción.     |
| Prefijo | Campo automático donde se muestra el prefijo del documento seleccionado previamente para registrar la transacción. |
| Número  | Campo automático donde se muestra el número temporal asignado al comprobante.                                      |
| Activo  | Digite en este campo el código del activo a vender.                                                                |
| Cliente | Digite en este campo el código del tercero con el cual se realiza la transacción.                                  |
| Centro  | Digite en este campo el código del centro de costos relacionado con la transacción.                                |
| Valor   | Digite en este campo el valor de la transacción.                                                                   |

Finalmente de clic en el botón «**Generar**» y automáticamente aparece en pantalla el respectivo asiento contable:

| Tipo      | CE                                 |                         |           | Cuenta         | UTILIDAD E            | N VENTA D | E EQUIPO DE COMPL | JTACION Y COMUNI |  |
|-----------|------------------------------------|-------------------------|-----------|----------------|-----------------------|-----------|-------------------|------------------|--|
| Prefijo   | _                                  |                         |           | Centro         | CENTRO DE             | COSTOS A  | DMINISTRACION XX  | x                |  |
| Numero    | (98)                               |                         |           | _              |                       |           |                   |                  |  |
| Fecha     | 15/01/2017                         |                         |           | Tercero        | JULIO CESAR TORO SOTO |           |                   |                  |  |
| Escenario | o NA                               |                         |           | Empleado       |                       |           |                   |                  |  |
| Nota      | VENTA DE ACTIVO - VEHI-002         |                         |           | Activo         |                       |           |                   |                  |  |
| Diferen   | icia                               |                         |           | Labor          |                       |           |                   |                  |  |
|           |                                    |                         |           | Labor          |                       |           |                   |                  |  |
| CUENTA    | NOMBRE DE LA CUENTA                | NC                      | DTA       |                | TERCERO               | CENTRO    | DEBITO            | CREDITO          |  |
|           |                                    |                         |           |                |                       |           |                   |                  |  |
| 11050501  | CAJA GENERAL                       | Ingreso por Venta de    | Activo.   | COLGAAP        |                       |           | \$ 50,000,000.00  | \$ 0.00          |  |
| 15400501  | AUTOS, CAMIONETAS Y CAMPEROS       | Neutralización por Ven  | nta de A  | ctivo. COLGAAP | 900369225             |           | \$ 0.00           | \$80,000,000.00  |  |
| 15923501  | DEPRECIACION AUTOS, CAMIONETAS Y   | Neutralización por Ven  | nta de A  | ctivo. COLGAAP | 900369225             |           | \$ 57,333,333.00  | \$ 0.00          |  |
| 42452805  | UTILIDAD EN VENTA DE EQUIPO DE COM | Utilidad por Venta de A | Activo. ( | COLGAAP        | 10154586              | C01       | \$ 0.00           | \$ 27,333,333.00 |  |

El primer registro corresponde al valor de la transacción, el segundo es la neutralización del costo histórico bajo norma local del activo, el tercer ítem es la neutralización del valor registrado en la cuenta depreciación acumulada y finalmente si se presenta utilidad o pérdida, Mekano asigna la diferencia en la cuenta establecida según el caso.

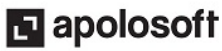

## M MEKANO

#### **REGISTRO DE LA VENTA DE ACTIVOS BAJO NIIF**

Para verificar la contabilización de la venta del activo bajo norma internacional, seleccione el tipo de documento NIIF y ubíquese en el último comprobante generado, de clic en el botón «**Movimiento**» o ingrese a este a través de la tecla Enter:

| Tipo     | NIIF                               |                                 | Cuen       | ta PERD   | IDA EN VEN | TA DE PROPIEDADE | S PLANTA Y EQUIPO |
|----------|------------------------------------|---------------------------------|------------|-----------|------------|------------------|-------------------|
| Prefijo  | _                                  |                                 | Cent       | CENT      |            |                  |                   |
| Numero   | 10                                 |                                 | Cont       | CENT      | 100020000  | 100 ADMINISTRACE | on aaa            |
| Fecha    | 15/01/2017                         |                                 | Terce      | ero JULIO | CESAR TO   | RO SOTO          |                   |
| Escenari | io NA                              |                                 | Empl       | eado      |            |                  |                   |
| Nota     | -                                  |                                 | Activ      | 0         |            |                  |                   |
| Diferer  | ncia                               | \$0.00                          | Labo       |           |            |                  |                   |
|          |                                    |                                 | Labor      |           |            |                  |                   |
| CUENTA   | NOMBRE DE LA CUENTA                | NOTA                            |            | TERCERO   | CENTRO     | DEBITO           | CREDITO           |
| 42452805 | UTILIDAD EN VENTA DE EQUIPO DE COM | Neutralización de la Utilidad C | OLGAAP.    | 10154586  | C01        | \$ 27,333,333.00 | \$ 0.00           |
| 15400501 | AUTOS, CAMIONETAS Y CAMPEROS       | Neutralización por Venta de A   | ctivo NIIF | 900369225 |            | \$ 10,000,000.00 | \$ 0.00           |
| 15923501 | DEPRECIACION AUTOS, CAMIONETAS Y   | Neutralización por Venta de A   | ctivo NIIF | 900369225 |            | \$ 0.00          | \$ 52,733,475.86  |
| 53101501 | PERDIDA EN VENTA DE PROPIEDADES PL | ANTA Y EQUIPO ta de Activo.     | NIIF       | 10154586  | C01        | \$ 15,400,142.86 | \$ 0.00           |

En el primer registro se neutraliza la utilidad generada bajo norma local a través de un débito a la cuenta 42452805,

en los siguientes registros se neutralizan los saldos que quedaron al realizar la venta bajo norma local y finalmente

según el saldo del activo bajo NIIF calcula y registra la utilidad o pérdida en la venta.

Con lo anterior al consultar el saldo en la ficha del activo, se observa que su valor es cero tanto en COLGAAP como en NIIF.

| JNIDA | DES PRODUCIDA | AS TEST | DE DETER | IORO AUXI | ILIAR SALD | OS        |                |                 |                  |                 |                                                 |
|-------|---------------|---------|----------|-----------|------------|-----------|----------------|-----------------|------------------|-----------------|-------------------------------------------------|
| NIIF  | FECHA         | TIPO    | PREFIJO  | NUMERO    | CUENTA     | TERCERO   | DEBITO         | CREDITO         | SALDO            | SALDO NIIF      | NOTA                                            |
|       | 31/07/2016    | DP      | _        | 000019    | 15923501   | 900369225 | \$0.00         | \$1,333,333.33  | \$29,333,333.67  | \$0.00          | Julio 2016                                      |
|       | 31/08/2016    | DP      | _        | 000020    | 15923501   | 900369225 | \$0.00         | \$1,333,333.33  | \$28,000,000.33  | \$0.00          | Agosto 2016                                     |
|       | 30/09/2016    | DP      | _        | 000021    | 15923501   | 900369225 | \$0.00         | \$1,333,333.33  | \$26,666,667.00  | \$0.00          | Septiembre 2016                                 |
|       | 31/10/2016    | DP      | _        | 000022    | 15923501   | 900369225 | \$0.00         | \$1,333,333.33  | \$25,333,333.67  | \$0.00          | Octubre 2016                                    |
|       | 30/11/2016    | DP      | _        | 000023    | 15923501   | 900369225 | \$0.00         | \$1,333,333.33  | \$24,000,000.33  | \$0.00          | Noviembre 2016                                  |
|       | 31/12/2016    | DP      | _        | 000024    | 15923501   | 900369225 | \$0.00         | \$1,333,333.33  | \$22,666,667.00  | \$0.00          | Diciembre 2016                                  |
|       | 15/01/2017    | FV      | _        | -98       | 15400501   | 900369225 | \$0.00         | \$80,000,000.00 | -\$57,333,333.00 | \$0.00          | Neutralización por Venta de Activo. COLGAAP     |
|       | 15/01/2017    | FV      | _        | -98       | 15923501   | 900369225 | \$57,333,333.0 | \$0.00          | \$0.00           | \$0.00          | Neutralización por Venta de Activo. COLGAAP     |
| ~     | 01/01/2015    |         |          |           | 15400501   | 900369225 | \$0.00         | \$0.00          | \$0.00           | \$54,666,667.00 | Costo Historico NIIF                            |
| ~     | 31/12/2014    | NIIF    | -        | 1         | 15400501   | 900369225 | \$15,333,333.0 | \$0.00          | \$0.00           | \$70,000,000.00 | ESFA - SALDOS DE ACTIVOS EN NORMA INTERNACIONAL |
| ~     | 31/01/2015    | DP-NI   | _        | 000001    | 15923501   | 900369225 | \$0.00         | \$184,800.00    | \$0.00           | \$69,815,200.00 | Enero 2015 Niif                                 |
| ~     | 28/02/2015    | DP-NI   | -        | 000002    | 15923501   | 900369225 | \$0.00         | \$170,314.29    | \$0.00           | \$69,644,885.71 | Febrero 2015 Niif                               |
| ~     | 31/03/2015    | DP-NI   | _        | 000003    | 15923501   | 900369225 | \$0.00         | \$201,771.43    | \$0.00           | \$69,443,114.29 | Marzo 2015 Niif                                 |
| ~     | 30/04/2015    | DP-NI   | -        | 000004    | 15923501   | 900369225 | \$0.00         | \$182,828.57    | \$0.00           | \$69,260,285.71 | Abril 2015 Niif                                 |
| ~     | 31/05/2015    | DP-NI   | _        | 000005    | 15923501   | 900369225 | \$0.00         | \$162,342.86    | \$0.00           | \$69,097,942.86 | Mayo 2015 Niif                                  |
| ~     | 30/06/2015    | DP-NI   | -        | 000006    | 15923501   | 900369225 | \$0.00         | \$141,600.00    | \$0.00           | \$68,956,342.86 | Junio 2015 Niif                                 |
| ~     | 31/07/2015    | DP-NI   | -        | 000007    | 15923501   | 900369225 | \$0.00         | \$149,314.29    | \$0.00           | \$68,807,028.57 | Julio 2015 Niif                                 |
| ~     | 31/08/2015    | DP-NI   | -        | 800000    | 15923501   | 900369225 | \$0.00         | \$132,685.71    | \$0.00           | \$68,674,342.86 | Agosto 2015 Niif                                |
| ~     | 30/09/2015    | DP-NI   | _        | 000009    | 15923501   | 900369225 | \$0.00         | \$132,600.00    | \$0.00           | \$68,541,742.86 | Septiembre 2015 Niif                            |
| ~     | 31/10/2015    | DP-NI   | -        | 000010    | 15923501   | 900369225 | \$0.00         | \$226,371.43    | \$0.00           | \$68,315,371.43 | Octubre 2015 Niif                               |
| ~     | 30/11/2015    | DP-NI   | _        | 000011    | 15923501   | 900369225 | \$0.00         | \$193,457.14    | \$0.00           | \$68,121,914.29 | Noviembre 2015 Niif                             |
| ~     | 31/12/2015    | DP-NI   | -        | 000012    | 15923501   | 900369225 | \$0.00         | \$181,200.00    | \$0.00           | \$67,940,714.29 | Diciembre 2015 Niif                             |
| ~     | 31/01/2016    | DP-NI   | _        | 000013    | 15923501   | 900369225 | \$0.00         | \$167,485.71    | \$0.00           | \$67,773,228.57 | Enero 2016 Niif                                 |
| ~     | 29/02/2016    | DP-NI   | -        | 000014    | 15923501   | 900369225 | \$0.00         | \$171,171.43    | \$0.00           | \$67,602,057.14 | Febrero 2016 Niif                               |
| ~     | 31/03/2016    | DP-NI   | _        | 000015    | 15923501   | 900369225 | \$0.00         | \$183,000.00    | \$0.00           | \$67,419,057.14 | Marzo 2016 Niif                                 |
| ~     | 30/04/2016    | DP-NI   | _        | 000016    | 15923501   | 900369225 | \$0.00         | \$210,685.71    | \$0.00           | \$67,208,371.43 | Abril 2016 Niif                                 |
| ~     | 31/05/2016    | DP-NI   | _        | 000017    | 15923501   | 900369225 | \$0.00         | \$226,457.14    | \$0.00           | \$66,981,914.29 | Mayo 2016 Niif                                  |
| ~     | 30/06/2016    | DP-NI   | _        | 000018    | 15923501   | 900369225 | \$0.00         | \$236,485.71    | \$0.00           | \$66,745,428.57 | Junio 2016 Niif                                 |
| ~     | 31/07/2016    | DP-NI   | _        | 000019    | 15923501   | 900369225 | \$0.00         | \$226,371.43    | \$0.00           | \$66,519,057.14 | Julio 2016 Niif                                 |
| ~     | 31/08/2016    | DP-NI   | -        | 000020    | 15923501   | 900369225 | \$0.00         | \$219,000.00    | \$0.00           | \$66,300,057.14 | Agosto 2016 Niif                                |
| ~     | 30/09/2016    | DP-NI   | _        | 000021    | 15923501   | 900369225 | \$0.00         | \$238,971.43    | \$0.00           | \$66,061,085.71 | Septiembre 2016 Niif                            |
| ~     | 31/10/2016    | DP-NI   | _        | 000022    | 15923501   | 900369225 | \$0.00         | \$254,657.14    | \$0.00           | \$65,806,428.57 | Octubre 2016 Niif                               |
| ~     | 30/11/2016    | DP-NI   | _        | 000023    | 15923501   | 900369225 | \$0.00         | \$192,085.71    | \$0.00           | \$65,614,342.86 | Noviembre 2016 Niif                             |
| ~     | 31/12/2016    | DP-NI   | _        | 000024    | 15923501   | 900369225 | \$0.00         | \$214,200.00    | \$0.00           | \$65,400,142.86 | Diciembre 2016 Niif                             |
| ~     | 15/01/2017    | NIIF    | -        | 10        | 15400501   | 900369225 | \$10,000,000.0 | \$0.00          | \$0.00           | \$75,400,142.86 | Neutralización por Venta de Activo NIIF         |
| ~     | 15/01/2017    | NIIF    | -        | 10        | 15923501   | 900369225 | \$0.00         | \$52,733,475.86 | \$0.00           | \$22,666,667.00 | Neutralización por Venta de Activo NIIF         |
| ~     |               |         |          |           |            |           | \$0.00         | \$22,666,667.00 | \$0.00           | \$0.00          | Neutralización por Venta de Activo. COLGAAP     |

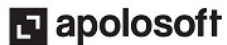

Si verificamos la información desde «**Consultas**», «**Estados Financieros**», «**Libro Mayor y Balances**» con las NIIF **ACTIVAS** e **INACTIVAS**, se observa que efectivamente el saldo del activo en libros después de la venta es cero:

#### **NIIF INACTIVAS**

COMERCIALIZADORA Y SERVICIOS GENERALES LTDA Nit: 700800900-6

#### LIBRO MAYOR Y BALANCES - Terceros

Desde: enero 01, 2017 Hasta: enero 31, 2017

|           |            |                                     |                | MOVIMIE    | NTO             |             |
|-----------|------------|-------------------------------------|----------------|------------|-----------------|-------------|
| Cuenta    | Activo     | Nombre Cuenta                       | Saldo Anterior | Débitos    | <b>Créditos</b> | Saldo Final |
| 1         |            | ACTIVO                              | 22,666,667     | 57,333,333 | 80,000,000      | (           |
| 15        |            | PROPIEDADES PLANTA Y EQUIPO         | 22,666,667     | 57,333,333 | 80,000,000      | (           |
| 1540      |            | FLOTA Y EQUIPO DE TRANSPORTE        | 80,000,000     | 0          | 80,000,000      | (           |
| 154005    |            | AUTOS, CAMIONETAS Y CAMPEROS        | 80,000,000     | 0          | 80,000,000      | (           |
| 15400501  |            | Autos, Camionetas Y Camperos        | 80,000,000     | 0          | 80,000,000      | (           |
| 15400501  | VEHI-002   | Camioneta Corporativa Y Ventas      | 80,000,000     | 0          | 80,000,000      | (           |
| 1592      |            | DEPRECIACION ACUMULADA              | -57,333,333    | 57,333,333 | 0               | (           |
| 159235    |            | FLOTA Y EQUPO DE TRANSPORTE         | -57,333,333    | 57,333,333 | 0               | (           |
| 15923501  |            | Depreciacion Autos, Camionetas Y Ca | -57,333,333    | 57,333,333 | 0               | (           |
| 15923501  | VEHI-002   | Camioneta Corporativa Y Ventas      | -57,333,333    | 57,333,333 | 0               | (           |
| Total Mov | vimiento : |                                     |                | 57,333,333 | 80,000,000      |             |

#### **NIIF ACTIVAS**

#### COMERCIALIZADORA Y SERVICIOS GENERALES LTDA Nit: 700800900-6 LIBRO MAYOR Y BALANCES - Terceros

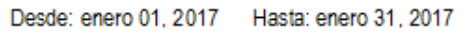

|           |           |                                     | MOVIMIENTO     |            |                 |             |
|-----------|-----------|-------------------------------------|----------------|------------|-----------------|-------------|
| Cuenta    | Activo    | Nombre Cuenta                       | Saldo Anterior | Déb itos   | <b>Créditos</b> | Saldo Final |
| 1         |           | ACTIVO                              | 65,400,143     | 67,333,333 | 132,733,476     | 0           |
| 15        |           | PROPIEDADES, PLANTA Y EQUIPO        | 65,400,143     | 67,333,333 | 132,733,476     | 0           |
| 1540      |           | VEHICULOS                           | 70,000,000     | 10,000,000 | 80,000,000      | 0           |
| 154005    |           | AUTOS, CAMIONETAS Y CAMPEROS        | 70,000,000     | 10,000,000 | 80,000,000      | 0           |
| 15400501  |           | Autos, Camionetas Y Camperos        | 70,000,000     | 10,000,000 | 80,000,000      | 0           |
| 15400501  | VEHI-002  | Camioneta Corporativa Y Ventas      | 70,000,000     | 10,000,000 | 80,000,000      | 0           |
| 1592      |           | DEPRECIACION ACUMULADA              | -4,599,857     | 57,333,333 | 52,733,476      | 0           |
| 159235    |           | FLOTA Y EQUIPO DE TRANSPORTE        | -4,599,857     | 57,333,333 | 52,733,476      | 0           |
| 15923501  |           | Depreciacion Autos, Camionetas Y Ca | -4,599,857     | 57,333,333 | 52,733,476      | 0           |
| 15923501  | VEHI-002  | Camioneta Corporativa Y Ventas      | -4,599,857     | 57,333,333 | 52,733,476      | 0           |
| Total Mov | imiento : |                                     |                | 67,333,333 | 132,733,476     |             |

## **TUTORIALES RELACIONADOS**

| • | Plan de cuentas       | www.apolosoft.com/documentos/mekano/T001.pdf |
|---|-----------------------|----------------------------------------------|
| • | Movimiento Contable   | www.apolosoft.com/documentos/mekano/T065.pdf |
| • | Activos               | www.apolosoft.com/documentos/mekano/T108.pdf |
| • | Copia de comprobantes | www.apolosoft.com/documentos/mekano/T073.pdf |

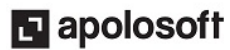

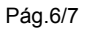

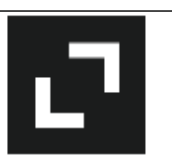

## **TECLAS DE FUNCIÓN**

Las teclas más usadas en esta ventana, son:

| [F1] | Menú de ayuda en Línea | [Ctrl]+[N] | Nuevo documento          |
|------|------------------------|------------|--------------------------|
| [F2] | Editar registro        | [Insert]   | Insertar registro        |
| [F3] | Guardar registro       | [Supr]     | Eliminar registro actual |
| [F6] | Vista Previa           | [Ctrl]+[2] | Movimiento               |
| [F7] | Imprimir               | [Ctrl]+[B] | Bloquear                 |

NOTA: Ver aquí imagen teclado completo Ver aquí video teclado

## **BARRA DE FUNCIÓN**

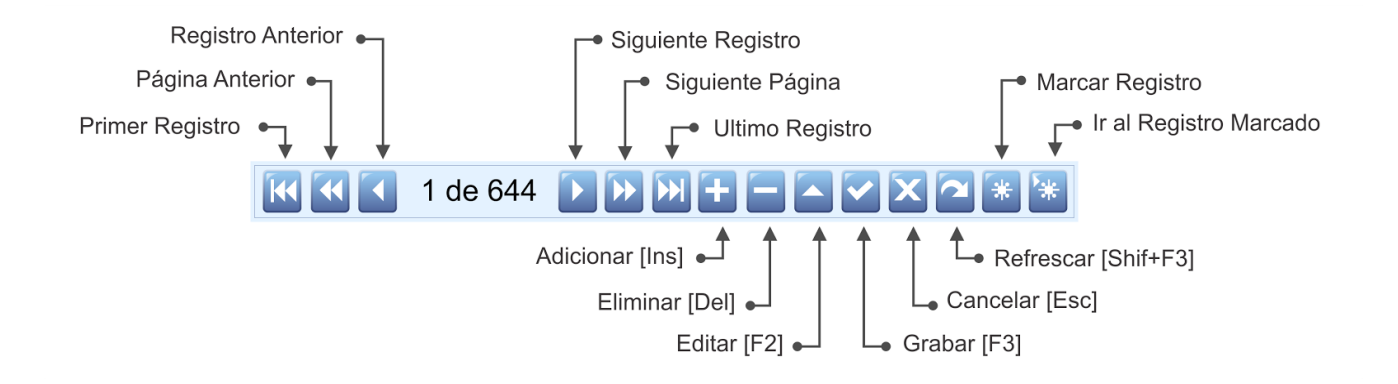

## **CUESTIONARIO**

- Qué cuentas se deben configurar para realizar la venta automática de Activos:
- a. Cuentas a donde Ingresa el dinero Local y NIIF
- b. Cuentas de Pérdida Local y NIIF
- c. Cuentas de Utilidad Local y NIIF
- d. Todas las anteriores
- La ruta donde está ubicado el botón para generar la venta automática del activo es:
- a. Menú «Contable», Opción «Movimiento Manual» pestaña «Automáticos».
- b. Menú «Contable», Opción «Movimiento Manual» pestaña «Opciones».
- c. Menú «Contable», Opción «Activos» pestaña «Cuentas».
- d. Menú «Contable», Opción «Movimiento Manual» pestaña «Portapapeles».